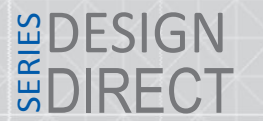

## 1. Схема подключения оборудования

Для настройки оборудования необходимо произвести настройки сети, логический адрес, и указать IP адрес переадресации вызовов. Настройка будет производиться по средствам программы Slinex IP Tool. Пример подключения схематически продемонстрирован ниже.

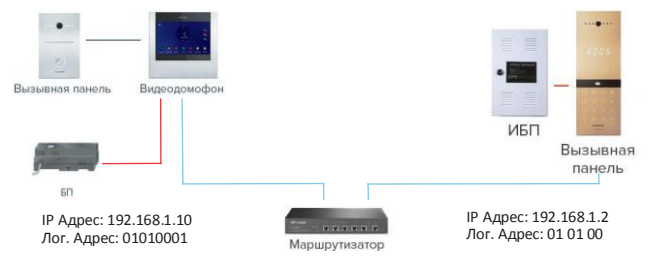

#### Mpume-ahue

\*Bka¬ecmbe cepbepanepeaõpeca4uu b sobob 6 n ucnonasobah IPaõpec MK b nokanahou cemu, c komoposo npousboõumce hacmpouka o6opyõobahue: 192.168.1.134, aõpec õonmeh 6 ma oõuhakob m ha bcex hacmpaubaum x ycmpoucmbax.

\*\* uosu~eckuu aðpec nahenu u mohumopa ðonmeh coðepmama oðuhakob e napamemp ðoma u noðaesða.

## 2. Настройка параметров сети монитора

Для настройки параметров сети, перейдите в меню File->Normal Attribute. В качестве примера для монитора были установленны следующие параметры сети:

| Attribute Setting               |                              |                  |                     | > |
|---------------------------------|------------------------------|------------------|---------------------|---|
| Device Marker                   | Slinex Dirk Digital terminal | address informat | tion                |   |
| Device Name                     | Dirk Digital terminal        | Ib               | 192 . 168 . 1 . 10  |   |
| Device Type                     | 2                            | HTTP PORT        | 18020               |   |
| Manufacturer                    | Slinex Technology Ltd        | SUBNET MASK      | 255 . 255 . 255 . 0 |   |
| Model Name                      | Digital terminal             | GATEWAY          | 0.0.0.0             |   |
| Firmware Version                | DM368-A7840248               | DNS1             | 0.0.0.0             |   |
| Application<br>Software Version | Dirk-20160808T               | DNS2             | 0.0.0.0             |   |
| Location                        | Indoor                       | MAC              | fa-c7-f7-fb-e3-cd   |   |
| Description                     | Can upgrade                  |                  |                     |   |
|                                 |                              |                  |                     |   |
|                                 | setting                      |                  | Exit                |   |
|                                 |                              |                  |                     |   |

#### Mpume¬ahue:

\* Hacmpouky cneðyαyux napamempob bosmomho npousbecmu henocpeðcmbehho ¬epes uhmepØeuc mohumopa: ðama, bpeme , naponu, cemeb e hacmpouku, nosu¬eckuu aðpec.

\*\* Mepeð noðknα¬ehuem mohumopa k cemu y 6eðumeca , ¬mo komnaαmep, c komoposo npousboðumce noðknα¬ehue, haxoðumace b mou me noðcemu, ¬mo u mohumop. Mo ymon¬ahuα ycmahobneh cneðyαyue napamemp cemu:

*IP Aδpec: 192.168.14.252; Macka noõcemu: 255.255.0.0; Homep mnαsa: 192.168.14.254;* 

### 3.1 Настройка логического адреса монитора

| Parameter | Setting |
|-----------|---------|
| Block     | 01      |
| Unit      | 01      |
| Main and  | 0       |

Для настройки логического адреса перейдите в меню: File->Advance Attribute - Parameter Setting:

Логический адрес состоит устройства состоит из:

Block – номер дома (до 2-х цифр максимум); Unit – номер подъезда (до 2-х цифр максимум); Floor Number – номер этажа (до 2-х цифр максимум); Room Number – номер квартиры (до 2-х цифр максимум); – Дом – 01;

- Подъезд 01;
- Этаж 00;
- Квартира 01;

В качестве примера задаем следующий логический адрес монитора: 0101 00 01

2.2 Настройка локального сервера переадресации вызовов монитора Для настройки локального сервера вызовов перейдите в меню: File->Advance Attribute. В качестве примера в настройках монитора установлен следующий IP адрес:

| Server IP    | 192.168.1.134 |
|--------------|---------------|
| IP Password  | 622633        |
| IAC Password | 336226        |

Для взаимодействия монитора и вызывной панели в одной сети, IP адрес переадресации вызовов должен быть идентичным на всех устройствах используемых в данной сети, остальные параметры рекомендуется оставить без изменений.

# 3. Настройка параметров сети вызывной панели

Для настройки параметров сети, перейдите в меню: File—>Normal Attribute. В качестве примера для вызывной панели были установленны следующие параметры сети:

| Attribute Setting               |                                 |                  |                     | 3 |
|---------------------------------|---------------------------------|------------------|---------------------|---|
| Device Marker                   | Sinex Sitara-IM15BC Lobby phone | address informat | ion                 |   |
| Device Name                     | Sitara-IM15BC Lobby phone       | IP.              | 192 . 168 . 1 . 2   |   |
| Device Type                     | 2                               | HTTP PORT        | 18020               |   |
| Manufacturer                    | Sinex Technology Ltd            | SUBNET MASK      | 255 . 255 . 255 . 0 |   |
| Model Name                      | Door Station                    | GATEWAY          | 192 . 168 . 1 . 1   |   |
| Firmware Version                | DM365-A07840327                 | DNS1             | 0.0.0.0             |   |
| Application<br>Software Version | 20160926T-Sitara                | DNS2             | 0.0.0.0             |   |
| Location                        | Door Station                    | MAC              | 00-0c-e8-0e-23-ae   |   |
| Description                     | Can upgrade                     |                  | ☐ DHCP              |   |
|                                 |                                 |                  |                     |   |
|                                 | setting                         |                  | Exit                |   |

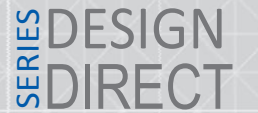

SLINEX

Mpume-ahue:

\* Hacmpouky cneðyαyux napamempob bosmomho npousbecmu henocpeðcmbehho ¬epes uhmepØeuc mohumopa: ðama, bpeme , naponu, cemeb e hacmpouku, nosu¬eckuu aðpec.

\*\* Mepeð noðkna¬ehuem mohumopa k cemu y6eðumeca, ¬mo komna amep, c komoposo npousboðumce noðkna¬ehue, haxoðumace b mou me noðcemu, ¬mo u mohumop. Mo ymon¬ahua ycmahobneh cneðyayue napamemp cemu:

*IP Aðpec: 192.168.14.252; Macka noðcemu: 255.255.0.0; Homep mnαsa: 192.168.14.254;* 

### 3.1 Настройка логического адреса

Для настройки логического адреса устройства перейдите File->Advance Attribute – Parameter Setting:

| Paramet | er Setting |
|---------|------------|
| Block   | 01         |
| Unit    | 01         |
| Main an | nd 0       |

Логический адрес состоит устройства состоит из:

Block – номер дома (до 2-х цифр максимум)

Unit – номер подъезда (до 2-х цифр максимум)

Mpume¬ahue:

\* Main and – smo nopeôkob u homep npocmompa mhosokbapmuphou nahenu, b mohumope sõe ¬ucno 0 smo 1-e mhosokbapmuphae nahena u m ð.

В качестве примера задаем следующий логический адрес вызывной панели: 0101 00

3.2 Настройка локального сервера переадресации вызовов панели Для настройки локального сервера вызовов перейдите в меню: File—>Advance Attribute. В качестве примера в настройках монитора установлен следующий IP адрес:

| Server IP    | 192.168.1.134 |
|--------------|---------------|
| IP Password  | 622633        |
| MAC Password | 336226        |

Для взаимодействия монитора и вызывной панели в одной сети, адрес сервера IP должен быть идентичным на всех устройствах используемых в данной сети, остальные параметры рекомендкется оставить без изменений.